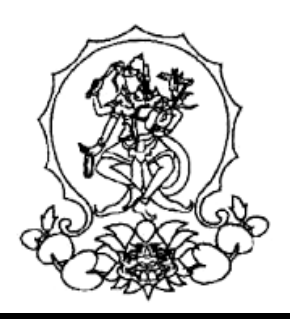

# KEMENTERIAN PENDIDIKAN TINGGI, SAINS, DAN TEKNOLOGI INSTITUT SENI INDONESIA BALI

Alamat: Jalan Nusa Indah Denpasar-80235 Telpon (0361) 227316, Faksimile: (0361) 236100

e-mail: rektor@isi-dps.ac.id

webiste: http://www.isi-dps.ac.id

#### PENGUMUMAN Nomor : 7504/IT5.5/DT.00.00/2025

## TENTANG

PEMBAYARAN UANG KULIAH TUNGGAL (UKT), IURAN PENGEMBANGAN INSTITUSI (IPI), DAN REGISTRASI NOMOR INDUK MMAHASISWA (NIM) CALON MAHASISWA BARU PROGRAM SARJANA DAN SARJANA TERAPAN SELEKSI JALUR MANDIRI INSTITUT SENI INDONESIA BALI TAHUN 2025

Salam ISI Bali Meraya Citta Samasta, semoga semua dalam keadaan sehat dan rahayu.

Disampaikan kepada seluruh Calon Mahasiswa Baru Program Sarjana dan Sarjana Terapan Seleksi Jalur Mandiri Institut Seni Indonesia Bali tahun 2025, kami sampaikan hal sebagai berikut.

- Pembayaran UKT, dan Pembayaran IPI, serta Registrasi NIM, Calon Mahasiswa Baru Seleksi Jalur Mandiri Tahun 2025 dapat dilakukan tanggal 11 s.d. 18 Juli 2025 secara *on-line* dengan terlebih dahulu *login* dengan akun masing-masing melalui <u>https://natamahardika.isi-dps.ac.id</u> untuk mendapat *Virtual Account (VA)*.
- 2) Tagihan yang harus dibayarkan terdiri atas:
  - Uang Kuliah Tunggal (UKT)
  - Iuran Pengembangan Institusi (IPI), (bagi mahasiswa yang kena IPI) (petunjuk pembayaran terlampir)

dengan terlebih dahulu membayar UKT dan melengkapi biodata, selanjutnya divalidasi oleh admin untuk penetapan NIM.

Setelah mendapat NIM, calon mahasiswa baru bisa membayar IPI.

Bahwa IPI hanya dibebankan se kali saja (1 kali)

Sedangkan UKT dibayarkan setiap semester

- 3) Pengisian/Kelengkapan Biodata dapat dilakukan hingga tanggal 20 Juli 2025;
- 4) Pengisian Kartu Rencana Studi (KRS) dilaksanakan saat kegiatan Pengenalan Kehidupan Kampus bagi Mahasiswa Baru (PKKMB). Jadual PKKMB disampaikan tersendiri.

Demikian disampaikan, atas perhatiannya diucapkan terima kasih.

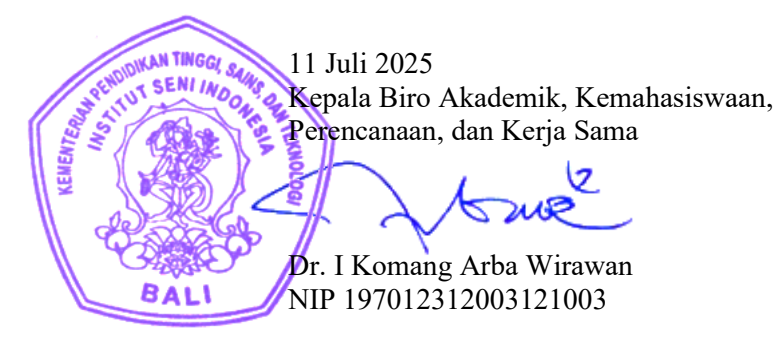

Tembusan :

- 1. Rektor ISI Bali
- 2. Kepala Biro Umum dan Keuangan
- 3. Dekan Fakultas di lingkungan ISI Denpasar
- 4. Koordinator Program studi di Lingkungan ISI Denpasar
- 5. Kepala UPT TIK
- 6. Pimpinan Bank BPD Kantor Cabang Utama Denpasar

Lampiran Nomor 7504/IT5.5/DT.00.00/2025 Tanggal, 11 Juli 2025

## Petunjuk Cara Melakukan Pembayaran dengan Virtual Account (VA)

Calon Mahasiswa Baru melakukan pembayaran ke rekening BPD Bali melalui VA (Virtual Account)

### Virtual Account, (rekening tujuan pembayaran) terdiri dari:

- Kode Bank BPD Bali (129)
- Kode ISI Denpasar (5227)
- VA Calon Mahasiswa

#### (contoh VA calon mahasiswa : xxxxxxxx)

## Maka *Virtual Account*, (rekening tujuan BPD Bali) : 1295227xxxxxxxx

(perhatikan petunjuk sesuai pilihan jenis/cra pembayaran)

#### 1. Pilihan Jenis Pembayaran

**Pembayaran dengan menggunakan** *Virtual Account* (VA) dapat dilakukan dengan beberapa mekanisme sebagai berikut:

#### A. Pembayaran melalui mobile banking BPD Bali:

- 1. Masukkan username dan password / PIN pada aplikasi mobile banking anda
- 2. Pilih menu "Pembayaran"
- 3. Pilih "Pendidikan"
- 4. *Input VA* and a, contoh : xxxxxxxx
- 5. Pilih ISI Denpasar
- 6. Input PIN mobile banking anda, untuk melanjutkan transaksi
- 7. Selesai.

#### Catatan:

Pembayaran dengan *mobile banking* BPD Bali, *Virtual Account*, (rekening tujuan BPD Bali) tidak disertakan Kode Bank BPD Bali dan Kode ISI Denpasar.

#### B. Pembayaran melalui ATM Bersama:

- 1. Pilih Bahasa
- 2. Masukkan PIN *e-banking* anda;
- 3. Pilih "Transaksi Lainnya";
- 4. Pilih "Transfer";
- 5. Pilih "ke Rekening Bank Lain ATM Bersama/Link";
- 7. Silahkan isi nomor referensi (dapat juga dikosongkan), kemudian tekan "Benar".
- 8. Muncul layar konfirmasi yang berisi nomor rekening tujuan Bank beserta jumlah yang dibayar;
- 9. Jika telah sesuai/benar, tekan "Benar";
- 10. Selesai.

## C. Pembayaran melalui mobile/e-banking Bank Lain:

- 1. Login pada alamat internet *Banking* anda;
- 2. Pilih menu "Transfer"
- 3. Pilih menu "Transfer Antar Bank"
- 4. Pilih Bank tujuan, yaitu "Bank BPD Bali"
- Masukkan nomor rekening (*Virtual Account*) rekening tujuan BPD Bali tanpa kode Bank BPD Bali contoh : 5227xxxxxxxx
- 6. *Input* nominal yang ingin ditransfer (sesuai nominal tagihan), lalu tekan "Benar"
- Muncul layar konfirmasi yang berisi nomor rekening tujuan beserta jumlah nominal yang dibayar
- 8. Masukkan password/PIN
- 9. selesai

## D. Pembayaran Langsung Tunai

- 1. Mahasiswa datang ke TELLER Bank BPD Bali terdekat;
- 2. Mahasiswa mengisi formulir/slip lembar setoran Bank BPD Bali;
  - Mengisi jumlah/nominal setoran;
  - Mengisi Rekening tujuan (V*irtual Account*) contoh : 1295227xxxxxxxx
  - dll (sesuai formulir)
- 3. Setorkan uang ke Teller BPD Bali
- 4. Mahasiswa menerima bukti setoran dari Bank
- 5. Selesai

#### <u>Catatan :</u>

Melakukan pembayaran langsung tunai, harap menyimpan bukti setoran yang telah ada validasi Bank BPD Bali.